2 |

## **CHANGE OF ADDRESS:** How do I Update My Address with ICE and the Immigration Court?

Legal Orientation Video Link: https://portal.ice.gov/myresources/legal-orientationvideos/change-address

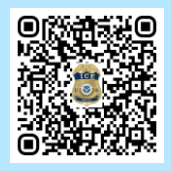

## I. Change of Address Overview

|                                   | Immigration & Customs Enforcement (ICE)                                                                                                    | Immigration Court                                                                                                    |
|-----------------------------------|----------------------------------------------------------------------------------------------------|----------------------------------------------------------------------------------------------------|
| Why is it<br>important?           | <ul> <li>If you were detained at the border or after you crossed the border, you likely have to attend ICE check-in appointments at an ICE field office.</li> <li>You should update your address with ICE to receive notices.</li> </ul> | <ul> <li>The immigration court needs your current mailing address to send you notices about your court case.</li> <li>If you miss your court hearing, an Immigration Judge can enter a removal order, which means you could be removed from the United States.</li> </ul>           |
| How do I<br>update my<br>address? | <ul> <li>Submit the ICE change of address form on the ICE Portal.</li> <li>See Section II. below for instructions.</li> </ul>                                                                                                    | <ul> <li>Step 1: Submit Form E-33, Change of<br/>Address online, in-person, or by mail to the<br/>immigration court, and</li> <li>Step 2: Submit a copy of the form to the<br/>government lawyer in-person or by mail.</li> <li>See Section III. below for instructions.</li> </ul> |
| When to submit?                   | • Within 5 business days of moving.                                                                                                    | Within 5 business days of moving.                                                                                                    |
| What else<br>should l<br>know?    | <ul> <li>You can also schedule and re-schedule ICE<br/>check-in appointments on the ICE Portal.</li> <li>✓ ■ For more information, view the<br/>"Reporting to ICE" Legal Orientation Video<br/>and Handout.</li> </ul>                   | <ul> <li>To request that the Immigration Judge transfer your case to the immigration court closest to your new address, you must submit a Motion to Change Venue.</li> <li>✓ I For more information, view the "Change of Venue" Legal Orientation Video and Handout.</li> </ul>     |

## II. Change of Address with ICE

**NOTE:** If you entered the country with your family, make sure to update the address for each family member.

| 1) Access the<br>Change of<br>Address<br>Form Online | <ul> <li>Go to the ICE Portal Online Change of<br/>Address webpage:<br/>https://portal.ice.gov/ocoa.</li> <li>Enter your A number.</li> <li>Your A number is sometimes<br/>called a file number.</li> <li>You can find your A number on<br/>your Notice to Appear.</li> <li>Enter your First Name.</li> <li>Enter your Last Name.</li> <li>Select your Country of<br/>Birth.</li> <li>Complete the CAPTCHA<br/>by clicking "I'm not a robot".</li> <li>If a window with pictures<br/>appears, follow the<br/>directions, click on the correct<br/>pictures, and click "Next".</li> <li>If a window with pictures does not<br/>appear, click "Continue".</li> <li>If a box appears that says,<br/>"Information regarding this A-<br/>number is unavailable," double check<br/>that you entered your A-number<br/>correctly.</li> <li>If the message still appears, you show<br/>calling the local ICE office.</li> </ul> | Online Change of Address   A red asterisk (*) indicates a required field. Select A-Number or Subject ID for verification ⑦ A-Number ⑦ Subject ID A-Number ⑦ Must be 9 digits 0000000 Example: 123456789 First Name ° Country Of Birth* Country Of Birth* Select from the list. Check the box below to proceed. Check the box below to proceed. Continue Continue |
|------------------------------------------------------|----------------------------------------------------------------------------------------------------|----------------------------------------------------------------------------------------------------|
| 2) Address<br>Verification                           | <ul> <li>Enter your new RESIDENTIAL mailing ad<br/>✓ NOTE: You must enter a residential n<br/>✓ You cannot enter a commercial addre<br/>example: O'Hare Hilton Hotel has the<br/>– this address will be rejected.)</li> <li>Click "Continue".</li> </ul>                                                                                                    | dress.<br>nailable address.<br>ess, or an address associated with an airport (For<br>e same address as the O'Hare International Airport                                                                                                    |
| 3) NTA<br>Eligibility                                | <ul> <li>If ICE records indicate that you may be email at the new address you've entered,</li> <li>✓ Receive your NTA by mail, or</li> <li>✓ Schedule an in-person appointment.</li> <li>Choose one of the options and click "Sul</li> </ul>                                                                                                    | eligible to receive your Notice to Appear (NTA) by<br>you will be given an option to either:<br>bmit".                                                                                                    |
| 4) Address<br>Change<br>Confirmation                 | <ul> <li>On the final screen, you will receive a co</li> <li>You can enter your email address or phe<br/>address change through e-mail or text n</li> <li>Click "Submit".</li> </ul>                                                                                                    | nfirmation of your address change.<br>one number to receive the confirmation of your<br>nessage.                                                                                                    |

## III. Change of Address with the Immigration Court

**NOTE:** If you entered the country with your family, make sure to update the address for each family member.

### **OPTION 1:** UPDATE YOUR ADDRESS WITH THE IMMIGRATION COURT **ONLINE**

| 1) Access the<br>Change of<br>Address<br>Form<br>Online | Go to: https://respondentaccess.eoir.justice.gov/en/forms/<br>Click the first option: "Change of<br>Address/Contact Information Form<br>Immigration Court".<br>To change the language of the webpage,<br>click "English" and choose the language<br>you prefer from the list.<br>Review the instructions, scroll to the<br>bottom of the page.<br>Click "Next".                                                                                                    |  |  |
|---------------------------------------------------------|----------------------------------------------------------------------------------------------------|--|--|
| 2) Personal<br>Information<br>Page                      | <ul> <li>Enter your first, middle, and last name(s).</li> <li>Enter your A number.</li> <li>Your A number is sometimes called a file number.</li> <li>You can find your A number is sometimes called a file number.</li> <li>You can find your A number at base does not exit. "Register</li> <li>You can find your A number at base on the file number.</li> <li>You can find your A number at base on the file number.</li> <li>You can find your A number at base on the file number.</li> <li>You can find your A number at base on the file number.</li> <li>Click the dropdown menu and scroll until you find the immigration court location where your case is CURRENTLY pending – NOT where you want the case to go.</li> <li>If you do not know where your case is currently pending, check your Court case Status online at https://acis.eoir.justice.gov/en/ or call 1-800-898-7180.</li> <li>Wiew the "Court Case Status" Legal Orientation Video and Handout.</li> </ul> |  |  |

| 3) Former<br>Address  | <ul> <li>If you are completing the form for a child, you may <u>enter the parent or guardian's name</u>.</li> <li>✓ Otherwise, skip this box.</li> <li>Enter your <i>former</i>, or <b>previous address</b> in the U.S.</li> <li>✓ If you do not have a previous address in the United States, skip this section.</li> <li>If you wish to update your phone number with the court, enter your <u>previous phone number</u>.</li> <li>✓ Otherwise, skip this box.</li> <li>If you wish to update your email address with the court, enter your <u>previous email address</u>.</li> <li>✓ Otherwise, skip this box.</li> <li>If you wish to update your email address.</li> <li>✓ Otherwise, skip this box.</li> </ul>                                                | FORMER Address or Contact Information "In CASE" of of HE PERSON Information (Information) Information (Information) FORMER ADDRESS After the full set of the full set of a dial angests of your address including, but not invest, site, and parallel address Topology Proble NUMBER FORMER PHONE NUMBER FORMER FINAL FORMER FINAL FULL FORMER FINAL FULL FULL FULL FULL FULL FULL FULL FU                                                                                                    |
|-----------------------|----------------------------------------------------------------------------------------------------|----------------------------------------------------------------------------------------------------|
| 4) Current<br>Address | <ul> <li>If you are completing the form for a child, you may <u>enter the parent or guardian's name</u>.</li> <li>✓ Otherwise, skip this box.</li> <li>Enter your <i>current</i>, or <b>new address</b> in the U.S.</li> <li>✓ <u>Country:</u> Select United States.</li> <li>✓ <u>Address 1:</u> Enter your address number and street name.</li> <li>✓ <u>Address 2:</u> If you have one, enter your apartment or unit number.</li> <li>✓ Enter your city, state, and zip code.</li> <li>If you wish to update your phone number with the court, enter your <u>new phone number</u>.</li> <li>✓ Otherwise, skip this box.</li> <li>If you wish to update your email address with the court </li> <li>✓ Otherwise, skip this box.</li> <li>Click "Next".</li> </ul> | CURRENT Address or Contact Information "Is Called" or Other PERSON CURRENT Address or Contact Information CURRENT Address or Contact Information CURRENT Address or Contact Information CURRENT Address or Contact Information CURRENT PHONE RUMBER CURRENT PHONE RUMBER CURRENT PHONE RUM       |
| 5) Review Page        | <ul> <li>Select "Click to Review" to download a PDF draft of the form.</li> <li>Open the PDF and carefully review it.</li> <li>If any information is incorrect, go back to the Change of Address form, go to the bottom of the page, and click "Back" to edit.</li> </ul>                                                                                                    | Change of Address Form (EDIR-33/EC) Later 4  Review  And the field of the second second seco        |
| 6) Service Page       | <ul> <li>If the information is correct, scroll down and read the F</li> <li>✓ This explains that you agree to submit a copy of this</li> <li>If you have read and understand the statement, check the box.</li> <li>Enter your name in the signature box and enter the date.</li> <li>Choose the government lawyer's office where you will send a copy of this form.</li> <li>✓ Review the list closely because there may be multip ✓ If you do not know which address to select, see Ste instructions.</li> </ul>                                                                                                    | Proof of Service section.<br>s form to the government lawyer.<br>Further<br>(a) I was a section of the construction of the other of the other construction of the other of the other of the other of the other of the other of the other other o |

|                                                    | <ul> <li>If you want to receive status updates from the court by email, check the box</li> <li>and enter your email address.</li> <li>Remember that e-mail updates are unofficial notifications, so the court and government lawyer should still send you documents by mail.</li> </ul>                                 |  |
|----------------------------------------------------|----------------------------------------------------------------------------------------------------|--|
| 7) Signature<br>and<br>Confirmation<br>Page        | <ul> <li>Go to the signature section and read the statement. If you agree, check the box.</li> <li>Type your name to sign.</li> <li>Enter the date.</li> <li>When you are ready to submit the Change of Address form to the court, click "submit".</li> </ul>                                                           |  |
| 8) Print 2<br>Copies                               | <ul> <li>Print 2 copies of the submitted form: 1) one for yourself and 2) one to submit to the<br/>government lawyer.</li> </ul>                                                                                                    |  |
| 9) Submit a<br>Copy to the<br>Government<br>Lawyer | <ul> <li>Remember, even though you submitted the Change of Address form to the court online, you still need to submit a printed copy of the form to the government lawyer.</li> <li>See Step 3 in the blue box below for instructions on how to submit a copy to the government lawyer in-person or by mail.</li> </ul> |  |

## SERVE ICE: SUBMIT A COPY TO THE GOVERNMENT LAWYER

- Step 1: Find the correct government lawyer office address
  - ✓ Go to: <u>https://www.ice.gov/contact/field-offices</u>.
  - ✓ On the blue row: Choose the state where your case is currently located, select "Office of the Principal Legal Advisor," and click "Apply".
  - ✓ Find the box with the name of the immigration court city where your case is **currently** located.
  - ✓ Write down the <u>mailing address of the government lawyer's office</u>. Remember, for some locations, the mailing address is different from the physical address of the office.

### • Step 2: [For paper forms] Write on the form how you will send a copy to the government lawyer

- ✓ In person: Write "in person" next to the government lawyer's office address.
- ✓ By mail: Write "<u>by mail</u>" next to the government lawyer's office address.

### • Step 3: Send a copy of the Change of Address form to the government lawyer

| <b>In-person</b><br>(during a hearing)                                                                     | <b>In-person</b> (at the government lawyer's filing window)                                    | By mail                                                                                  |
|----------------------------------------------------------------------------------------------------|------------------------------------------------------------------------------------------------|------------------------------------------------------------------------------------------|
| • Give a copy to the government lawyer who may be sitting at the table on the other side of the courtroom. | <ul> <li>Give a copy to the clerk at<br/>the government lawyer's<br/>filing window.</li> </ul> | • Mail a copy to the government lawyer's office using the address you found from Step 1. |

### OPTION 2: UPDATE YOUR ADDRESS WITH THE IMMIGRATION COURT BY PAPER

| 1) Access the                 | In-person                                                                                                    |                                                                                                    |                                                                                                    | By mail                                                                                                    |
|-------------------------------|----------------------------------------------------------------------------------------------------|----------------------------------------------------------------------------------------------------|----------------------------------------------------------------------------------------------------|----------------------------------------------------------------------------------------------------|
| Form                          | <ul> <li>If you are at the immigrat<br/>can ask the Immigration J<br/>the Change of Address fo<br/>complete it while you are</li> <li>Take at least <b>3 forms</b> bec<br/>need to fill out 3 copies: 2<br/>and 1 for the government</li> </ul> | tion court, you<br>udge or clerk for<br>rm and you can<br>there.<br>ause you will<br>for the court<br>t lawyer.                                                               | <ul> <li>If you are not go<br/>business days o<br/><u>https://www.jus</u></li> <li>Click "EOIR 33/IG<br/>Address/Contac<br/>Court". Downloa<br/>preferred langu</li> </ul>                         | oing to be at court within 5<br>f moving, go to:<br><u>tice.gov/eoir/eoir-forms</u> .<br>C – Change of<br>t Form Immigration<br>ad the form in your<br>age.                                |
| 2) Fill Out the<br>Paper Form | <ul> <li>Fill out the Change of Addr</li> <li>✓ Type or write your full r</li> <li>✓ Enter your former, or ol</li> <li>✓ Enter your current, or n</li> </ul>                                                                                    | ange of Address form.<br>te your full name and A number.<br><i>former,</i> or old address and contact information.<br><i>current,</i> or new address and contact information. |                                                                                                    |                                                                                                    |
|                               | Your last name(s), first nam                                                                                                    | ne, and middle name                                                                                                    |                                                                                                    | Your A number                                                                                                    |
|                               | My FORMER address and phot                                                                                                    | ne number were:                                                                                                    | My CURRENT ad                                                                                                    | dress and phone number are:                                                                                                    |
|                               | "in care of" other person<br>OLD address number, street,                                                                                                    | (if any)<br>and unit number                                                                                                    | "in care o<br>NEW address num                                                                                                    | f" other person (if any)<br>ber, street, and unit number                                                                                                    |
|                               | Number: Street: Apartmen<br>OLD address city, state, a                                                                                                    | t (if any)<br>and zip code                                                                                                    | Number; S                                                                                                    | reet; Apartment (if any)<br>city, state, and zip code                                                                                                    |
|                               | City, State, and ZIP code; Country (ii<br>OLD phone number (if you y                                                                                                    | other than U.S.)<br>want to update)                                                                                                    | NEW phone num                                                                                                    | ber (if you want to update)                                                                                                    |
|                               | Phone Number (include country code                                                                                                    | ant to undate)                                                                                                    | Phone Number (inclu                                                                                                    | de country code il other than U.S.)                                                                                                    |
|                               | Email Address                                                                                                    |                                                                                                    |                                                                                                    | mail Address                                                                                                    |
|                               | I declare under penalty of perjury, pursua<br>listed above, and that the information con<br>SIGN HERE                                                                                                    | ant to 28 U.S.C. § 1746, tha<br>ntained in this form is true a                                                                                                    | t I am the person named abo<br>and correct to the best of my                                                                                                    | ve associated with the A-Number<br>knowledge.                                                                                                    |
|                               | ✓ Sign and date on the bo                                                                                                    | ottom line.                                                                                                    | nature                                                                                                    | Date                                                                                                    |
|                               | • Fill out the bottom of this f                                                                                                    | orm. This section o                                                                                                    | confirms that you w                                                                                                    | ill "serve ICE," which                                                                                                    |
|                               | means you will send a cop<br>$\checkmark$ On the first line, write w                                                                                                    | y of the Change of                                                                                                    | Address form to the                                                                                                    | e government lawyer.                                                                                                    |
|                               | lawyer.                                                                                                    |                                                                                                    |                                                                                                    | e form to the government                                                                                                    |
|                               | ✓ Write the address of the                                                                                                    | e government lawy                                                                                                    | er's office you are s                                                                                                    | ending the form to. <b>See</b>                                                                                                    |
|                               | Step 1 in the blue box                                                                                                    | <b>below</b> for instruct                                                                                                    | ions on how to find                                                                                                    | the correct address.                                                                                                    |
|                               | ✓ After the address, write office in-person                                                                                                    | whether you plan                                                                                                    | to submit a copy to                                                                                                    | the government lawyer's                                                                                                    |
|                               | or by mail. See                                                                                                    | Your full name,                                                                                                    | provided a copy of this Change of Add<br>or for DHS Immigration and Customs                                                                                                    | ress Form on, Date to the                                                                                                    |
|                               | Step 2 in the                                                                                                    | overnment lawyer's o                                                                                                    | ffice address                                                                                                    | "in person" OR "by mail"                                                                                                    |
|                               | for instructions.                                                                                                    | gning, I agree to provide a copy of th<br>gration and Customs Enforcement-IC<br>onically through the DHS eService p                                                           | natiservice, or in-person or mail service (provide your<br>is Change of Address Form to the Offi<br>2E at the location I selected above. I un<br>ortal (register at <u>https://eserviceregistm</u> | er and study, City, State, AF Code)<br>ce of the Principal Legal Advisor for DHS<br>derstand that I can provide DHS with a copy either<br>ation.ice.gov), or by mail or personal delivery. |
|                               | ✓ Do NOT check                                                                                                    | service needed. I am an ECAS-regist                                                                                                    | ered user who filed through the ECAS                                                                                                    | Case Portal.                                                                                                    |
|                               | the box at the                                                                                                    |                                                                                                    | Sign                                                                                                    | ature                                                                                                    |
|                               | for lawyers who e-file th                                                                                                    | nis form.                                                                                                    | 1                                                                                                    |                                                                                                    |
|                               | ✓ Sign on the bottom line                                                                                                    |                                                                                                    |                                                                                                    |                                                                                                    |

#### 3) Make Copies • Make copies or complete the forms with the same information so that you have **3** identical documents.

| 4) Submit the<br>Form to the<br>Court | <b>In-person</b><br>(during a<br>hearing)                                                                                                    | <b>In-person</b> (at the court clerk's filing window)                                                                                                    | By mail                                                                                                    |
|---------------------------------------|----------------------------------------------------------------------------------------------------|----------------------------------------------------------------------------------------------------|----------------------------------------------------------------------------------------------------|
|                                       | <ul> <li>Give 2<br/>copies to<br/>the judge.</li> <li>The judge<br/>should<br/>return one<br/>to you with<br/>a date<br/>stamp<br/>confirming<br/>when you<br/>filed it with<br/>the court.</li> </ul> | <ul> <li>If you do not<br/>have a hearing<br/>within 5 days,<br/>you can submit<br/>the <b>2 copies</b> at<br/>the court clerk's<br/>filing window.</li> <li>The clerk should<br/>return one copy<br/>to you with a<br/>date stamp<br/>confirming<br/>when you filed it<br/>with the court.</li> </ul> | <ul> <li>If you do not plan to be at the court within 5 days from the date you moved, you must mail the form.</li> <li>Mail 2 copies to the court. If possible, include a self-addressed, pre-stamped envelope in your mailing.</li> <li>Find the court's address when you check your case status online.</li> <li>✓ If you complete the form on a computer, on page 2 of the form, click "Select Immigration Court", and choose the immigration court where your case is currently located. The court's address will appear on the address line in the form.</li> <li>The court should use the self-addressed envelope to mail you one of the copies with a date stamp confirming when you filed it with the court.</li> </ul> |
| 5) Submit a<br>Copy to the            | • Remember, ev<br>need to subm                                                                                                    | ven though you subm<br>it a copy of the form t                                                                                                    | itted the Change of Address form to the court, you still<br>to the government lawyer.                                                                                                    |

Lawyer

**Government** • See Step 3 in the blue box below for instructions on how to submit a copy to the government lawyer's office in-person or by mail.

# SERVE ICE: SUBMIT A COPY TO THE GOVERNMENT LAWYER

### • Step 1: Find the correct government lawyer office address

- ✓ Go to: <u>https://www.ice.gov/contact/field-offices</u>.
- ✓ On the blue row: Choose the state where your case is currently located, select "Office of the Principal Legal Advisor," and click "Apply".
- ✓ Find the box with the name of the immigration court city where your case is **currently** located.
- ✓ Write down the mailing address of the government lawyer's office. Remember, for some locations, the mailing address is different from the physical address of the office.

## • Step 2: [For paper forms] Write on the form how you will send a copy to the government lawyer

- ✓ In person: Write "<u>in person</u>" next to the government lawyer's office address.
- ✓ By mail: Write "by mail" next to the government lawyer's office address.

### • Step 3: Send a copy of the Change of Address form to the government lawyer

| <b>In-person</b><br>(during a hearing) |                                        | <b>In-person</b> (at the government | By mail                           |
|----------------------------------------|----------------------------------------|-------------------------------------|-----------------------------------|
|                                        |                                        | lawyer's filing window)             | By man                            |
| -                                      | • Give a copy to the government lawyer | • Give a copy to the clerk at       | Mail a copy to the government     |
|                                        | who may be sitting at the table on the | the government lawyer's             | lawyer's office using the address |
|                                        | other side of the courtroom.           | filing window.                      | you found from Step 1.            |
|                                        |                                        |                                     |                                   |